# 税金・各種料金の払込み

税金・各種料金の払込み

Pay-easy (ペイジー)マークが表示された税金・公共料金等の払込みを行うことができます。

### 手順1 業務を選択

| ★ ● 後<br>ホーム 明細照会 資金移動 |   | 承認             | 管理                   | €<br>サービス連携       |                     |
|------------------------|---|----------------|----------------------|-------------------|---------------------|
| <u>資金移動</u> 業務選択       |   |                |                      |                   | BSSK001             |
|                        |   |                |                      |                   |                     |
| 振込振替                   | > | 企業が持           | つ口座から他の口             | 座への資金移動を行うこ       | ことができます。            |
| 総合振込                   | > | 企業が持<br>を一括で   | つ預金口座から、<br>行うことができま | 取引毎に振込先口座情報<br>す。 | 8、日付、及び金額を指定し、複数の振込 |
| 給与・賞与振込                | > | 企業が持<br>とができ   | つ預金口座から、<br>ます。      | 指定した各社員の口座、       | 日付、及び金額を指定し、振込を行うこ  |
| 口座振替                   | > | 請求先口           | 座情報、日付、及             | び金額を指定し、複数の       | D請求を一括で行うことができます。   |
| C-NET (標準型)            | > | 請求先口           | 座情報、日付、及             | び金額を指定し、複数の       | D請求を一括で行うことができます。   |
| C-NET(CCS扱い)           | > | 請求先口           | 座情報、日付、及             | び金額を指定し、複数の       | D請求を一括で行うことができます。   |
| トータルネット                | > | 請求先口           | 座情報、日付、及             | び金額を指定し、複数の       | D請求を一括で行うことができます。   |
| 地方税納付                  | > | 企業が持<br>付を行う   | つ預金口座から、<br>ことができます。 | 各社員の市町村税納付务       | 6情報、日付、及び金額を指定し、代行納 |
| 税金・各種料金の払込み(ペイジー)      | > | Pay-easy<br>す。 | r (ペイジー) マー          | -クが表示された税金・1      | 公共料金箏の払込みを行うことができま  |

「資金移動」メニューをクリック してください。 業務選択画面が表示されますの で、「税金・各種料金の払込み」 ボタンをクリックしてください。

#### 手順2 作業内容を選択

| 税金・各種料金の払込み(ペイジー)  | 作業內容選択                    | BSNS001 |
|--------------------|---------------------------|---------|
| 取引の開始              |                           |         |
| 税金・各種料金の払込み(ペイジー)  | > 税金・各種料金の払込み(ペイジー)が可能です。 |         |
| 取引状況の照会            |                           |         |
| 税金・各種料金の状況照会(ペイジー) | > 税金・各種料金の取引状態、履歴を照会できます。 |         |
|                    |                           |         |

作業内容選択画面が表示されま す。「税金・各種料金の払込み」 ボタンをクリックしてください。

#### 手順3 支払口座を選択

| 税金・各種 | 種料金の払込み(ペイジー) 支払口座選択         | R         |                 |            | BSNS002   |
|-------|------------------------------|-----------|-----------------|------------|-----------|
| 支払口座を | 選択 - 収納機関を指定 - 払込情報を入力 - 払込金 | 瀬を指定 🔷 内容 | 確認 実行           |            | easy easy |
| 支払口座  | を選択の上、「次へ」ボタンを押してください。       |           |                 |            |           |
| 支払口   | 座一覧                          |           |                 |            |           |
|       |                              | □ 代表□座    | を最上位に固定 並び順: 支店 | 名 🔻 昇順 🔻 🤇 | 再表示)      |
| 選択    |                              |           | 口座番号            |            |           |
| 0     | 本店営業部 (110)                  | 台通        | 1102220         | 本店の口座      |           |
|       |                              |           |                 |            |           |
|       | ✓ 税金・各種料金の払込み (ペイジー)         | ) XII-^   | 次へ              | >          |           |
|       |                              |           |                 |            |           |

支払口座選択画面が表示されま す。支払口座一覧から支払口座を 選択し、「次へ」ボタンをクリッ クしてください。

### 手順4 収納機関を指定

| 金・各種料金の払込る   | り (ペイジー)   | 収納機関番号入力                     | BSNS00 |
|--------------|------------|------------------------------|--------|
| を払口座を選択 収納機関 | 周を指定 払込情報  | 酸を入力 🔷 払込金額を指定 🔷 内容確認 🔷 実行 🔪 | · Po   |
| 払込書に記載されている4 | 収納機関番号を入力の | 上、「次へ」ボタンを押してください。           |        |
| 払込先情報        |            |                              |        |
| 収納機関番号       | 2000       | + 角数字5桁                      |        |
|              |            |                              |        |
|              | <          | 戻る 次へ >                      |        |
|              |            |                              |        |

収納機関番号入力画面が表示されます。「収納機関番号」を入力し、「次へ」ボタンをクリックしてください。

## 手順5 払込情報を入力

| 税金・各種料金の払込                           | み (ペイ            | ジー)   払込情報入力                                                                                             | BSN5004    |
|--------------------------------------|------------------|----------------------------------------------------------------------------------------------------|------------|
| 支払口座を選択 収納機                          | 脚を指定             | 払込信報を入力 払込金額を指定 内容確認 実行                                                                                  | · Pool     |
| 払込書に記載されている<br>2]-[0]<br>なお、お客様番号は払込 | お客様番号、<br>書に記載され | 及び確認番号または払込信報表示バスワードを入力の上、「次へ」ボタンを押してください。[BSN<br>こている「お客様番号」から『-』(ハイフン)を除いて入力してください。[BSNS004]-[A06]-[0] | IS004]-[A0 |
| 払込先情報                                |                  |                                                                                                    |            |
| 収納機関番号                               |                  | 12345                                                                                                    |            |
| 払込先                                  |                  | 東京都港区                                                                                                    |            |
| [BSNS004]-[B91]-[0]                  |                  |                                                                                                    |            |
| 払込情報                                 |                  |                                                                                                    |            |
| お客様番号                                | 必須               | 12345678901234 半角数字20桁以内 [ハイフン (-) を除く]                                                                  |            |
|                                      |                  | <ul> <li>確認番号(払込書を指定)</li> <li>1234</li> <li>半角数字4桁以上6桁以内</li> </ul>                                     |            |
| 指定方法選択                               | 必須               | ● 払込借報表示ノスワード<br>(未収)未納の払込書を選択) リフトウェアキーホードを照く                                                           |            |
| [BSNS004]-[C91]-[0]                  |                  |                                                                                                    |            |
| [BSNS004]-[Z91]-[0]                  |                  |                                                                                                    |            |
|                                      |                  | く 戻る 次へ  >                                                                                               |            |

払込情報入力画面が表示されま す。

払込書に記載されている「お客 様番号」および「確認番号」ま たは「払込情報表示パスワード」 を入力し、「次へ」ボタンをクリ ックしてください。

※「指定方法選択」は収納機関がパスワード方式を採用している場合のみ、表示されます。

|   |                   | ご確認ください                                     | _ |
|---|-------------------|---------------------------------------------|---|
| • | 確認番号方式            | : 払込書に記載された「納付番号」によりお客様を確認し、払<br>込情報を確定する方式 |   |
|   | 払込情報表示<br>パスワード方式 | : 収納機関から発行されたパスワードの入力によりお客様を確認し、払込情報を確定する方式 |   |

| 払口座を選択 収納機関                              | を指定 払込情報を入力 払                          | 込金額を指定 内容確認         | 実行     |      | • |
|------------------------------------------|----------------------------------------|---------------------|--------|------|---|
| <b>2010年10月01日時点</b> での<br>払込書を選択の上、「次へ」 | お客様の払込情報は以下の通りです<br>ボタンを押してください。[BSNS( | 。<br>005]-[A02]-[0] |        |      |   |
| 払込先情報                                    |                                        |                     |        |      |   |
| 収納機関番号                                   | 12345                                  |                     |        |      |   |
|                                          | 東京都港区                                  |                     |        |      |   |
| お客様番号                                    | 1357924680159                          |                     |        |      |   |
|                                          | データ花子                                  |                     |        |      |   |
| [BSNS005]-[B91]-[0]                      |                                        |                     |        |      |   |
| 払込限度額情報                                  |                                        |                     |        |      |   |
| 一回当たり限度額                                 | 60,                                    | 000,000円            |        |      |   |
| 本日の払込可能額                                 |                                        |                     |        |      |   |
| 一日当たり限度額                                 | 100,                                   | 000,000円            |        |      |   |
| [BSNS005]-[C91]-[0]                      |                                        |                     |        |      |   |
| 状识聿情起                                    |                                        |                     |        |      |   |
|                                          | 払认内究                                   | 払込全額 (円)            | 手数料(円) | 払认区分 | 払 |
| 2010年6月分通信#                              | 4                                      | 1,000,000           | 1,000  | 未払い  |   |
| 2010年7月分通信制                              | 4                                      | 1,000,000           | 1,000  | 受付中  |   |
| 2010年8月分通信料                              |                                        | 1,000,000           | 1,000  | 支払済み |   |
| ※他に10件の未払いの払込                            | 書があります。<br>D処理が翌日以降になります。[BSN          | IS005]-[E02]-[0]    |        |      |   |
| ※当払込書は、収納機関での<br>[BSNS005]-[E91]-[0]     |                                        |                     |        |      |   |

## 手順6 払込金額を指定(金額参照)

払込金額指定画面が表示されま す。払込書情報から払込書をチ ェックし、「次へ」ボタンをクリ ックして、手順7にお進みください。

### 手順7 内容確認

| 金・各種料金の払込み(ペ                                        | イジー) 払込内容確認                                                                  | BSNS006                               |
|-----------------------------------------------------|------------------------------------------------------------------------------|---------------------------------------|
| 払口座を選択 🔷 収納機関を指定                                    | ・ 払込情報を入力 払込金額を指定 内容確認 実行                                                    | · Poo                                 |
| 以下の払込みを実行します。<br>内容を確認し、収納暗証番号を入<br>ワンタイムパスワードは、ご利用 | 力の上、「実行」ボタンを押してください。[BSNS006]-[A01]-[0]<br>のトークンをご確認ください。[BSNS006]-[A04]-[0] |                                       |
| 支払口座                                                |                                                                              |                                       |
| 支払口座                                                | 青山支店(100) 普通 1234567 資金移動用口座                                                 |                                       |
| [BSNS006]-[B91]-[0]                                 |                                                                              |                                       |
| 払込先情報                                               |                                                                              |                                       |
| 収納機関番号                                              | 12345                                                                        |                                       |
|                                                     | 東京都港区                                                                        |                                       |
| お客様番号                                               | 1357924680159                                                                |                                       |
|                                                     | データ花子                                                                        |                                       |
| [BSNS006]-[C91]-[0]                                 |                                                                              |                                       |
| 払込書詳細情報                                             |                                                                              |                                       |
| 払込内容                                                | 2010年7月分遺信料<br>請求番号: 1234567890123456789A                                    |                                       |
| 払込金額                                                | 1,000,000円                                                                   |                                       |
| └ 内延滞金                                              | 10,000円                                                                      |                                       |
| └ 内消費税                                              | 50,000円                                                                      |                                       |
| 手数料                                                 | 10,000円                                                                      |                                       |
|                                                     | 平成22年7月分                                                                     |                                       |
| [BSNS006]-[D91]-[0]                                 |                                                                              |                                       |
| 払込合計金額                                              |                                                                              |                                       |
| 払込金額合計(手数料抜き)                                       | 1,000,000円                                                                   |                                       |
| 手数料合計                                               | 10,000円                                                                      |                                       |
| 払込金額合計                                              | 1,010,000円                                                                   |                                       |
| [BSNS006]-[E91]-[0]                                 |                                                                              |                                       |
| 認証情報                                                |                                                                              |                                       |
| ワンタイムパスワード 🕺                                        | a                                                                            |                                       |
| 振込振替暗証番号 必                                          | 3 ソフトウェアキース -ドを聞く                                                            |                                       |
| [BSNS006]-[F91]-[0]                                 |                                                                              |                                       |
| [BSNS006]-[Z91]-[0]                                 |                                                                              |                                       |
|                                                     |                                                                              |                                       |
|                                                     | く 戻る 美行 >                                                                    | 日 日 日 日 日 日 日 日 日 日 日 日 日 日 日 日 日 日 日 |

払込内容確認画面が表示されま す。払込内容をご確認のうえ、 「ワンタイムパスワード」「振込 振替暗証番号」(4桁)を入力し、 「実行」ボタンをクリックして ください。

\_.\_...

※「印刷」印刷用PDFファイルが表示されます。

手順8 実行

.\_.\_.............

| 会・各種料金の払込み                                     | (ペイジー) 払込結果                                                                                       | BSNS00                                |
|------------------------------------------------|---------------------------------------------------------------------------------------------------|---------------------------------------|
| ム口座を選択 収納機関を                                   | :指定 🖉 払込情報を入力 🖉 払込金額を指定 📄 内容確認 🔰 実行                                                               | e e e e e e e e e e e e e e e e e e e |
| 受付番号1234567890<br>お問合せの際は、この3<br>収納日は2010年10月( | <b>0-20100309-2222222</b> で払込みを受け付けました。<br>委付番号が必要となりますので番号をお控えください。[BSNS007]-[E01]-[0]<br>01日です。 |                                       |
| あと <b>10件</b> の払込書への払込る<br>引き続き払込みを行う場合は       | わがあります。<br>、「次の払込を実行」ボタンを押してください。[BSNS007]-[A01]-[0]                                              |                                       |
| 支払口座                                           |                                                                                                   |                                       |
| 支払口座                                           | 青山支店(100) 普通 1234567 資金移動用口座                                                                      |                                       |
| BSNS007]-[B91]-[0]                             |                                                                                                   |                                       |
| 払込先情報                                          |                                                                                                   |                                       |
| 収納機関番号                                         | 12345                                                                                             |                                       |
|                                                | 東京都港区                                                                                             |                                       |
| お客様番号                                          | 1357924680159                                                                                     |                                       |
|                                                | データ花子                                                                                             |                                       |
| 以込書詳細情報                                        |                                                                                                   |                                       |
| 払込内容                                           | 2010年7月分通信科<br>請求番号:1234567890123456789A                                                          |                                       |
| 払込金額                                           | 1,000,000円                                                                                        |                                       |
| └ 内延滞金                                         | 10,000円                                                                                           |                                       |
| └ 内消費税                                         | 50,000円                                                                                           |                                       |
| 手数料                                            | 10,000円                                                                                           |                                       |
|                                                | 平成22年7月分                                                                                          |                                       |
| BSNS007]-[D91]-[0]                             |                                                                                                   |                                       |
| BSNS007]-[Z91]-[0]                             |                                                                                                   |                                       |
|                                                |                                                                                                   |                                       |

払込結果画面が表示されますの で、払込結果をご確認ください。

\_\_\_\_\_

※「**印刷」**印刷用PDFファイルが表示されます。 ※手順6で複数の払込書をチェックした場合は、「次の払込情報入力へ」ボタンをクリックすると、続けて次の払込みができます。

. . . . . . . . . .